• IDI KABUPATEN BANDUNG

info@idikabupatenbandung.id www.idikabupatenbandung.id

## REGISTRASI MANUAL

PETUNJUK REGISTRASI APLIKASI REKOMENDASI ONLINE

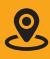

Jl. Raya Gading Tutuka 1 Blok Q1 No. 5, Cingcin, Kec. Soreang, Kabupaten Bandung, 40921

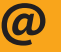

info@idikabupatenbandung.id www.idikabupatenbandung.id

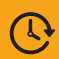

Document Created 17 Juli 2022

# **O1** REGISTRASI

REGISTRASI

## APLIKASI REKOMENDASI ONLINE

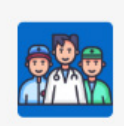

### Aplikasi Rekomendasi Online

| S Password Remember username Sign In | (···) |
|--------------------------------------|-------|
| Remember username                    | 69    |
| 🖓 Sign In                            |       |
|                                      |       |
| 육 Registrasi                         |       |

# 

Setelah muncul halaman login Aplikasi Rekomendasi Online seperti gambar diatas, maka selanjutnya klik tombol **Registrasi** yang berada di bagian bawah. Selanjutnya akan muncul Formulir Registrasi Anggota

### PANDUAN REGISTRASI ANGGOTA IDI KABUPATEN BANDUNG

Untuk Dokter Umum dan Dokter Spesialis IDI Kabupaten Bandung yang belum memiliki akun di Aplikasi Rekomendasi Online, maka harus melakukan Pendaftaran atau Registrasi dulu di web Aplikasi Rekomendasi Online.

Langkah-langkahnya sebagai berikut:

## BUKA APLIKASI REKOMENDASI ONLINE

Buka web Aplikasi Rekomendasi Online di alamat: https://apps.idikabupatenbandung.id/simrs/r/idiweb/ anggota-idi/login

atau klik Menu Login dari website IDI Kabupaten Bandung yang beralamat di <u>http://idikabupatenbandung.id</u>/

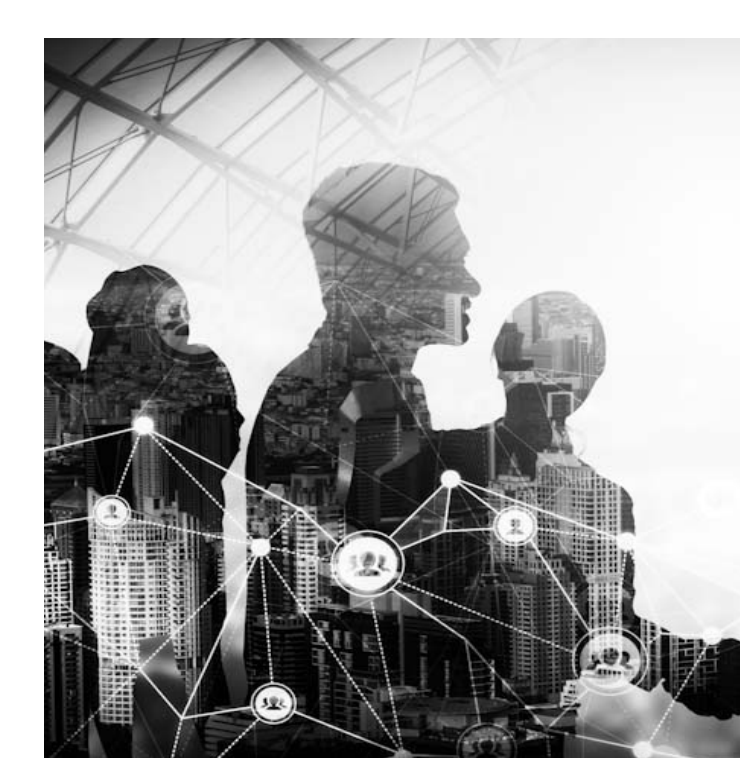

## ISI FORM REGISTRASI ANGGOTA

Lengkapi data diri di Form Registrasi Anggota, yaitu:

- Alamat Email: diisi dengan alamat email milik pribadi
- Password: isikan password untuk login ke Aplikasi
- Password Lagi: Masukkan password yang sama
- No KTA: Masukkan Nomor Kartu Anggota
- Handphone: Masukkan nomor Handphone, dan dianjurkan menggunakan nomor WhatsApp
- Gelar Depan: Masukkan gelar yang dimiliki di depan nama

- Nama Lengkap: Masukkan nama lengkap
- Gelar Belakang: Masukkan gelar di belakang nama
- Tempat Lahir: Pilih kota/kabupaten tempat lahir
- Tanggal Lahir: Pilih tanggal lahir
- Kompetensi: Pilih kompetensi apakah Dokter Umum atau Dokter Spesialis
- Keanggotaan: Pilih jenis keanggotaannya apakah sebagai Anggota IDI Kab. Bandung atau Non IDI Kab. Bandung

#### Form Registrasi Anggota

| Alamat Email                   | Passwo       | ord | ()                                                                                        | Password Lagi                                                                                                    |                                                                                                    |                   |
|--------------------------------|--------------|-----|-------------------------------------------------------------------------------------------|----------------------------------------------------------------------------------------------------|----------------------------------------------------------------------------------------------------|-------------------|
| No KTA                         |              | 1   | Handphone                                                                                 |                                                                                                    |                                                                                                    |                   |
| Gelar Depan                    | Nama Lengkap |     |                                                                                           | Gelar B                                                                                                    | elakang                                                                                                   |                   |
| Tempat Lahir                   |              | ~ 1 | Tanggal Lahir                                                                             |                                                                                                    | Ć                                                                                                    | 5                 |
| Kompetensi<br>Dokter Spesialis |              | ~   | Keanggotaan<br>Anggota IDI Kab Ba                                                         | andung                                                                                                    | ``                                                                                                    | ~                 |
| Cancel                         |              |     |                                                                                           |                                                                                                    | Creat                                                                                                    | te                |
| Cancel                         |              |     | Setelah selesai<br>selanjutnya klik<br>digunakan. Unt<br>Aplikasi Rekom<br>dan Password y | <b>PRMULIR DAN I</b><br>melakukan pengisia<br>tombol <b>Create</b> . Aku<br>uk mencobanya, bis<br>endasi Online meng<br>yang didaftarkan di a | Creat<br>LOGIN<br>In data formulir,<br>In anda sudah da<br>a langsung login l<br>gunakan Alamat l<br>atas | apat<br>ke<br>Ema |